## Import záznamu pomocí Z39.50

- 1. Z hlavní nabídky otevřeme "Import pomocí Z39.50"
- 2. Podle údajů vyhledáme záznam knihy
- \* Nejlépe podle ISBN
  - Jinak vhodně kombinujeme jiné popisné údaje a snažíme se najít co nejpřesnější, nejlépe totožný záznam
- \* Nečíslovaný seznam Přebíráme záznam nejlépe z NKC, případně z SKC
  - 1. Zkontrolujeme, zda záznam odpovídá našemu hledání ("Zobrazit záznam MARC")
  - 2. Zvolíme "Importovat"
  - 3. Úprava záznamu podrobněji viz část "Úprava záznamu"
  - 4. Importovat záznam následně se zobrazí náhled v katalogu

From: https://eg-wiki.osvobozena-knihovna.cz/ - Evergreen DokuWiki CZ

Permanent link: https://eg-wiki.osvobozena-knihovna.cz/doku.php/import\_zaznamu\_z39\_50?rev=1546438027

Last update: 2019/01/02 15:07

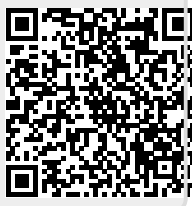